## Kom godt i gang med Do-Best – Vejledning i brug af statistikprogrammet – for ledere

## Statistikprogrammet

Statistik "Værktøiskassen"

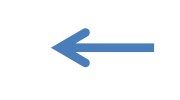

I statistikprogrammet, som ligeledes nås via forsiden, kan ledelsen eller den, der er udpeget som ansvarlig, med en speciel evalueringskode (normalt er det koden a\_xxx) følge afdelingens aktivitet i Do-Best.

Når man klikker på "Statistik" efter at have logget på med den specielle kode, vil man se nedenstående indgangsskema.

| Bruger               | Sidste login           | Antal<br>logins | Påbegyndte<br>tests | Gennemførte<br>tests | Evaluerings<br>tests | Tekstbogssider<br>besøgt |
|----------------------|------------------------|-----------------|---------------------|----------------------|----------------------|--------------------------|
| <u>3a skej</u>       | 03.02.2021<br>17:12:06 | 180             | 309                 | 176                  | 215                  | 74                       |
| <u>3b skej</u>       | 15.01.2021<br>15:19:07 | 53              | 51                  | 26                   | 51                   | 0                        |
| <u>3c skej</u>       | 17.03.2020<br>12:43:31 | 9               | 8                   | 6                    | 7                    | 0                        |
| <u>3d skej</u>       | 29.01.2021<br>09:57:04 | 7               | 9                   | 4                    | 9                    | 0                        |
| <u>3e skej</u>       | 04.05.2020<br>15:16:28 | 3               | 1                   | 1                    | 1                    | 0                        |
| <u>3g_skej</u>       | 31.07.2016<br>09:36:05 | 3               | 1                   | 1                    | 1                    | 0                        |
| <u> 3j_skej</u>      | 31.07.2016<br>09:38:23 | 2               | 1                   | 1                    | 1                    | 0                        |
| <u>skejby bruger</u> | 03.02.2021<br>17:04:14 | 3065            | 10847               | 6491                 | 0                    | 18445                    |

Øverste linje i skemaet er overskrifter til de enkelte kolonner.

Kolonne 1: Her ses de anvendte bruger- og adgangskoder samt evalueringskoder

Kolonne 2: Udfor hver kode ses sidste login

Kolonne 3: Viser antal af logins med den nævnte kode

Kolonne 4: Viser antal af påbegyndte "Legepladstest"

Kolonne 5: Viser antal af gennemførte "Legepladstest"

Kolonne 6: Viser antal udførte evalueringstest udført med koden i venstre kolonne

Kolonne 7: Viser hvor mange tekstbogsider, der er besøgt med bruger- og adgangskoden

Klikker man på øverste linje (her koden **3a\_skej**) får man i et nyt skema oplysninger om brug af den aktuelle kode (udsnit af liste):

| Side                                                                                              | Tidspunkt              | Gennemført | Evaluerings<br>test | Resultat | Tekstbogsside |
|---------------------------------------------------------------------------------------------------|------------------------|------------|---------------------|----------|---------------|
| Genbehandling af specielt<br>kirurgisk flergangsudstyr                                            | 03.02.2021<br>17:36:17 | Ja         | Ja                  | ОК       | Nej           |
| Sterilisering samt opbevaring,<br>transport og håndtering af sterilt<br>kirurgisk flergangsudstyr | 03.02.2021<br>17:24:55 | Ja         | Ja                  | ОК       | Nej           |
| Sterilisering samt opbevaring,<br>transport og håndtering af sterilt<br>kirurgisk flergangsudstyr | 03.02.2021<br>17:20:53 | Nej        | Ja                  | Ikke OK  | Nej           |
| Genbehandling af specielt<br>kirurgisk flergangsudstyr                                            | 01.02.2021 11:34:45    | Nej        | Ja                  | Ikke OK  | Nej           |
| Genbehandling af specielt<br>kirurgisk flergangsudstyr                                            | 01.02.2021 10:54:38    | Ja         | Ja                  | ОК       | Nej           |
| Genbehandling af specielt<br>kirurgisk flergangsudstyr                                            | 01.02.2021 09:48:35    | Nej        | Ja                  | Ikke OK  | Nej           |
| Genbehandling af specielt<br>kirurgisk flergangsudstyr                                            | 27.01.2021<br>17:26:54 | Nej        | Ja                  | Ikke OK  | Nej           |
| Apparater og funktioner i rene<br>genbehandlingsområder                                           | 27.01.2021<br>17:26:37 | Nej        | Ja                  | Ikke OK  | Nej           |
| Genbehandling af specielt<br>kirurgisk flergangsudstyr                                            | 27.01.2021 11:21:52    | Ja         | Ja                  | ОК       | Nej           |

## Kom godt i gang med Do-Best – Vejledning i brug af statistikprogrammet – for ledere

Kolonne 1: Side: Hvilke evalueringstest, der er gennemført

Kolonne 2: Dato og tidspunkt for den gennemførte evalueringstest

Kolonne 3: Om testen er gennemført. Hvis den ikke er gennemført vil resultatet altid være et "Ikke OK" i kolonne 5

Kolonne 4: Om testen er en evalueringstest

Kolonne 5: Om resultatet var OK eller ikke OK

Kolonne 6: Om det er en tekstbogsside, der er besøgt. Det vil altid være nej, da der ikke er adgang til tekstbogssider og legepladstest med en evalueringskode

Man kan i dette skema ikke se hvilke personer, der har udført de enkelte evalueringstest. Her henvises til den mail, der tilgår den ansvarlige hver gang der er gennemført en evalueringstest.

Hvis data ønskes overført til et Excel ark er det muligt ved at markere området og overføre data for yderligere databehandling (se "Kom godt i gang med genbehandling").

Klikker man i stedet på nederste linje i indgangsskemaet (her skejby\_bruger) får man i et nyt skema yderligere oplysninger om hvilke afsnit og test der er besøgt på hvilke datoer. På den måde kan ledelsen følge med i omfanget af brugen af programmet og hvilke emner/legepladstest der anvendes. Se skemaet nederst.

|      | Bruger         | Sidste login           | Antal<br>logins | Påbegyndte<br>tests | Gennemførte<br>tests | Evaluerings<br>tests | Tekstbogssider<br>besøgt |
|------|----------------|------------------------|-----------------|---------------------|----------------------|----------------------|--------------------------|
|      | <u>3a skej</u> | 03.02.2021<br>17:12:06 | 180             | 309                 | 176                  | 215                  | 74                       |
|      | <u>3b skej</u> | 15.01.2021<br>15:19:07 | 53              | 51                  | 26                   | 51                   | 0                        |
|      | <u>3c skej</u> | 17.03.2020<br>12:43:31 | 9               | 8                   | 6                    | 7                    | 0                        |
|      | <u>3d skej</u> | 29.01.2021<br>09:57:04 | 7               | 9                   | 4                    | 9                    | 0                        |
|      | <u>3e skej</u> | 04.05.2020<br>15:16:28 | 3               | 1                   | 1                    | 1                    | 0                        |
|      | <u>3g_skej</u> | 31.07.2016<br>09:36:05 | 3               | 1                   | 1                    | 1                    | 0                        |
|      | <u>3j_skej</u> | 31.07.2016<br>09:38:23 | 2               | 1                   | 1                    | 1                    | 0                        |
| li o | skejby bruger  | 03.02.2021<br>17:04:14 | 3065            | 10847               | 6491                 | 0                    | 18445                    |

## Kom godt i gang med Do-Best – Vejledning i brug af statistikprogrammet – for ledere

| Side                                                                                | Tidspunkt              | Gennemført | Evaluerings<br>test | Resultat | Tekstbogsside |
|-------------------------------------------------------------------------------------|------------------------|------------|---------------------|----------|---------------|
| 21. Transport af rent og sterilt flergangsudstyr                                    | 20.01.2021<br>15:09:21 | Nej        | Nej                 | Ikke OK  | Nej           |
| 20. De fysiske rammer og<br>personaleadfærd i sterillagre                           | 20.01.2021<br>15:08:07 | Ja         | Nej                 | ОК       | Nej           |
| 19. Sterilisering med<br>brintoverilte                                              | 20.01.2021<br>15:06:52 | Ја         | Nej                 | OK       | Nej           |
| 18. Test og vedligeholdelse af<br>dampautoklave                                     | 20.01.2021<br>15:06:42 | Nej        | Nej                 | Ikke OK  | Nej           |
| 18. Test og vedligeholdelse af<br>dampautoklave                                     | 20.01.2021<br>15:05:42 | Ja         | Nej                 | ОК       | Nej           |
| 18. Test og vedligeholdelse af<br>dampautoklave                                     | 20.01.2021<br>15:05:14 | Nej        | Nej                 | Ikke OK  | Nej           |
| 18. Test og vedligeholdelse af<br>dampautoklave                                     | 20.01.2021<br>15:03:01 | Ja         | Nej                 | OK       | Nej           |
| 17. Dampautoklavens funktion<br>og procesprogrammer                                 | 20.01.2021<br>15:01:29 | Ja         | Nej                 | ОК       | Nej           |
| 16. Personaleadfærd, fysiske<br>rammer, lastning og udlastning<br>af dampautoklaver | 20.01.2021<br>14:59:52 | Ja         | Nej                 | ОК       | Nej           |
| 7.12 DRG takster og SKS-<br>kodesystemet                                            | 20.01.2021<br>14:28:36 | -          | -                   | -        | Ja            |
| 5.2.1.1 Generelt om bakterier                                                       | 20.01.2021<br>14:03:39 | -          | -                   |          | Ja            |
| 5.2.1 Bakterier                                                                     | 20.01.2021<br>14:03:37 | -          | -                   | -        | Ja            |
| 5. Infektionshygiejne og<br>Mikrobiologi                                            | 20.01.2021<br>14:03:25 | 12         | 121                 | 2        | Ja            |

Kolonne 1: Viser afsnit i lærebog eller nummer og titel på "Legepladstest"

Kolonne 2: Viser tidspunkt for adgang

Kolonne 3: Viser om "Legepladstesten" er gennemført

Kolonne 4: Viser om det er en Evalueringstest, der er gennemført. Svaret vil altid være "ikke OK", da der ikke er adgang til evalueringstest med bruger- og adgangskode

Kolonne 5: Viser resultatet på den udførte "Legepladstest". Hvis den ikke er gennemført vil svaret altid være "nej" også selvom de givne svar har været korrekte. Er mindre end 80% af svarene ikke korrekte vil svaret også være "ikke OK" Kolonne 6: Viser om det er en tekstbogsside man har besøgt